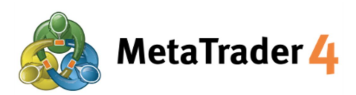

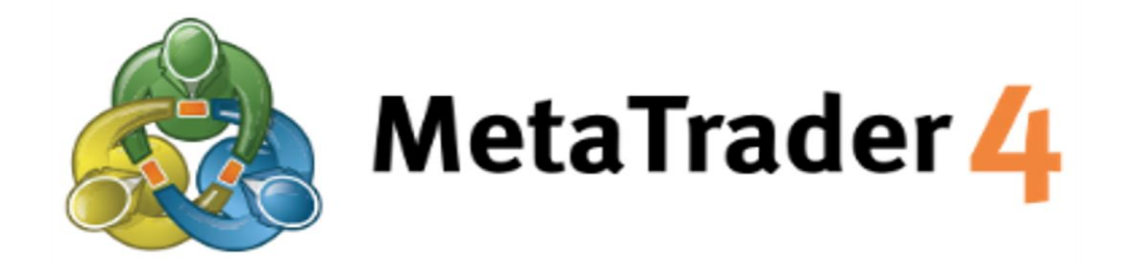

# CARA PAKAI PLATFORM UNTUK ANDROID

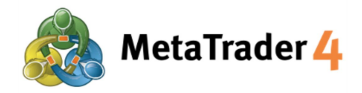

## **Daftar Isi**

| 1. Cara Install dan Login MetaTrader 4 di Android | halaman 3  |
|---------------------------------------------------|------------|
| 2. Tab Quotes (Harga)                             | halaman 6  |
| 3. Tambah Pasangan Mata Uang                      | halaman 7  |
| 4. Hapus Pasangan Mata Uang                       | halaman 9  |
| 5. Tab Chart (Grafik)                             | halaman 11 |
| 6. Setting Grafik                                 | halaman 12 |
| 7. Pasang Indikator                               | halaman 14 |
| 8. Ubah atau Hapus Indikator                      | halaman 16 |
| 9. Tab Trade                                      | halaman 18 |
| 10. Tab History (Riwayat)                         | halaman 21 |
| 11. Buka posisi baru - Market Order               | halaman 23 |
| 12. Buka posisi baru - Limit Order dan Stop Order | halaman 24 |
| 13. Tutup posisi - Market Order                   | halaman 27 |
| 15. Tutup posisi - Stop Loss dan Take Profit      | halaman 29 |
| 16. Ubah atau Hapus Pending Order                 | halaman 32 |

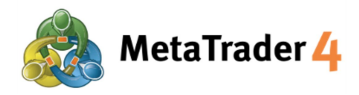

## 1. Cara Install dan Login MetaTrader 4 di Android

#### LANGKAH 1 Buka Google Play

Klik link di bawah ini untuk buka Google Play.

https://play.google.com/store/apps/details?id=net.metaquotes.metatrader4

#### ATAU

Buka kamera perangkat Android, lalu scan kode QR untuk buka Google Play.

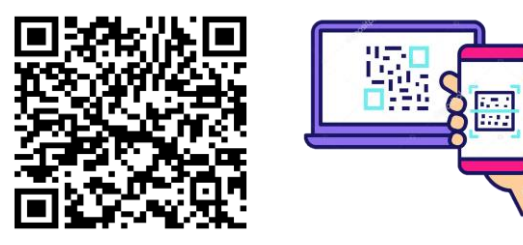

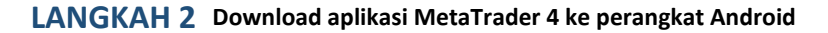

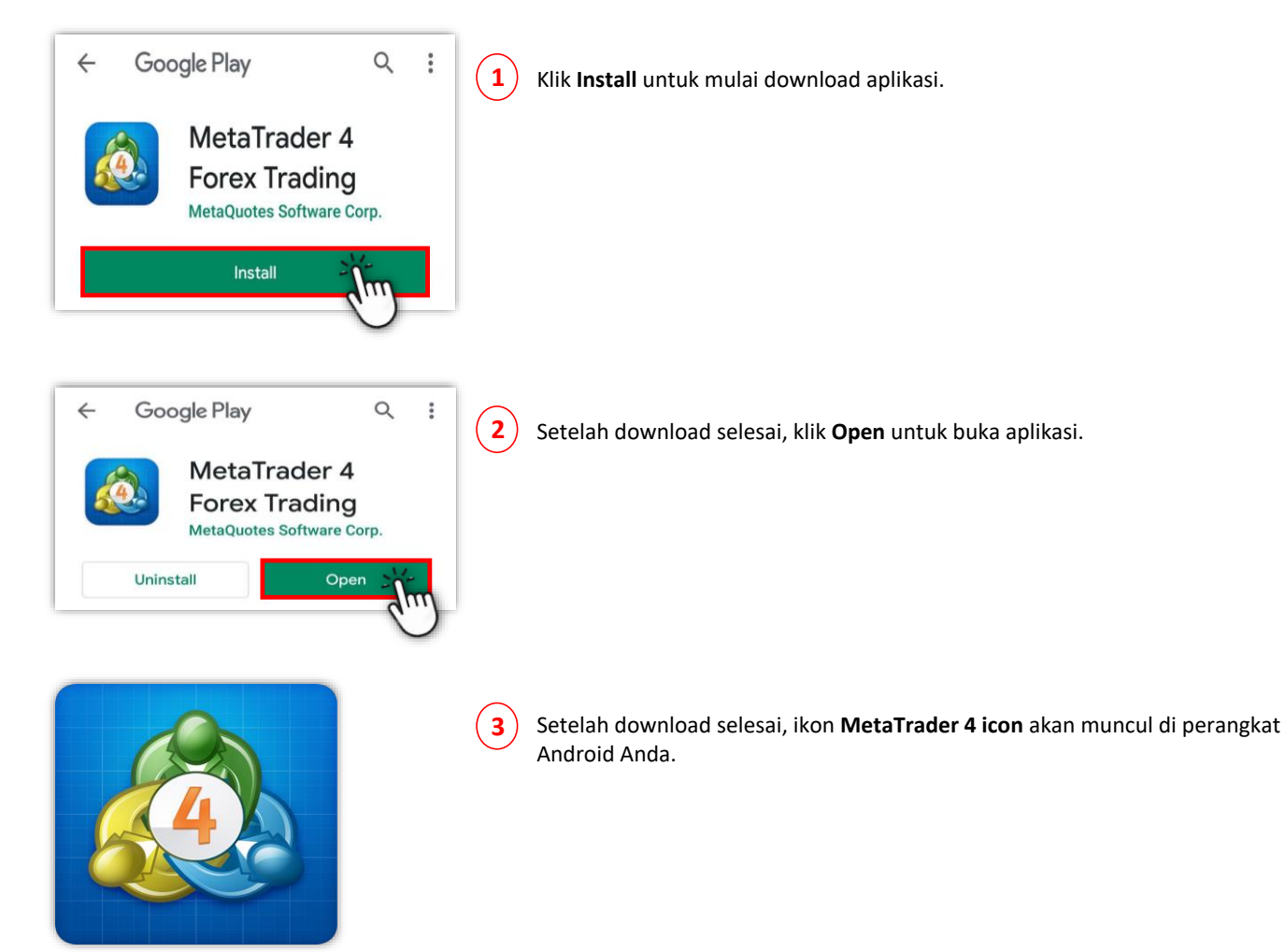

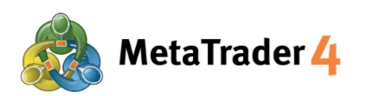

#### LANGKAH 3 Login ke akun trading Live MetaTrader 4

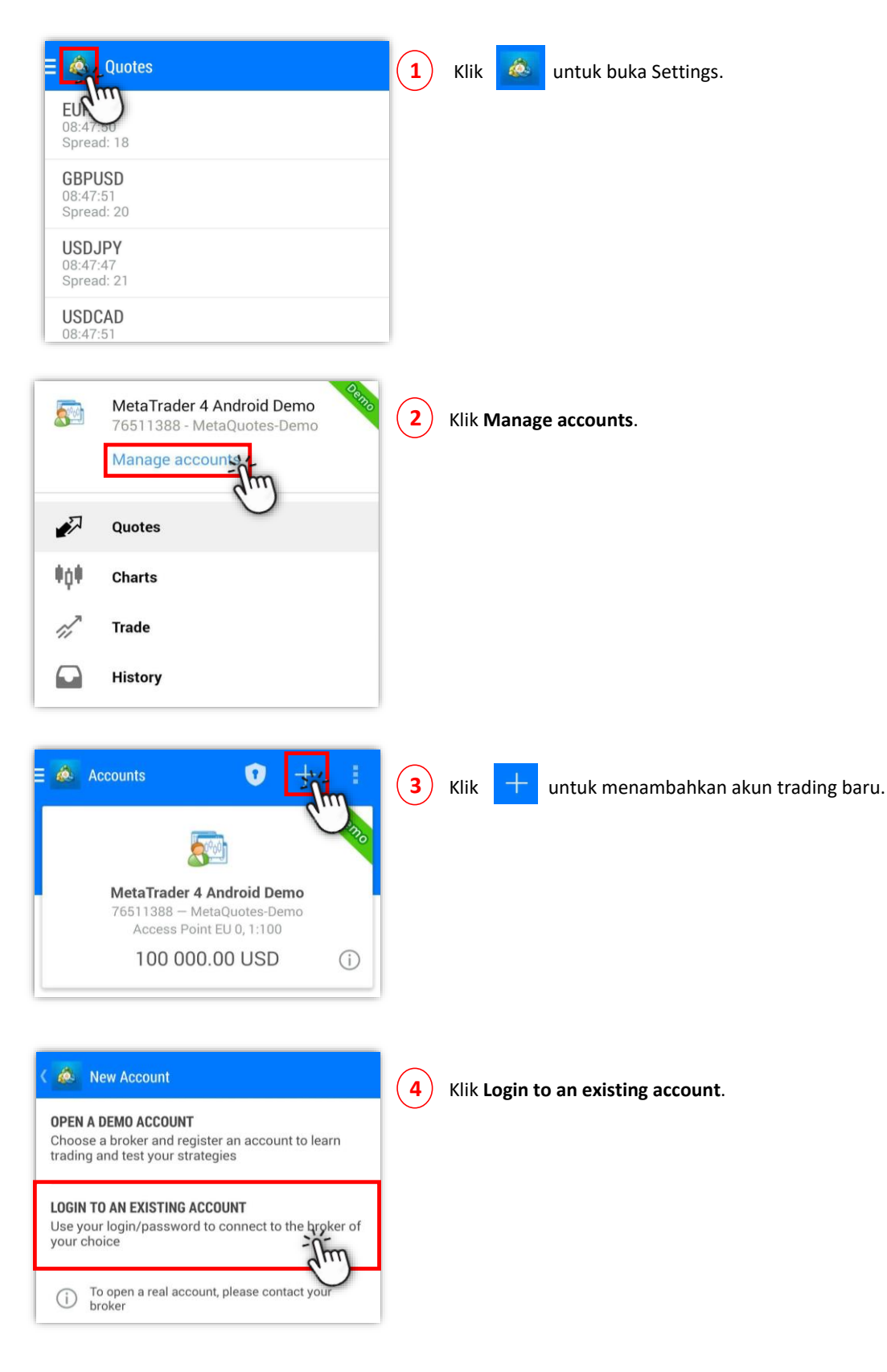

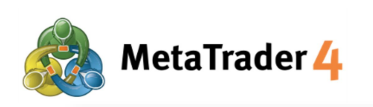

🙇 Login to an account

**Choose Trading Server** 

**5** Ketik **"hirose"** untuk mencari server platform Hirose.

HiroseFinancialLtd-MT4Demo1
 Hirose Financial Limited
 HiroseFinancialLtd-MT4Live1
 Hirose Financial Limited

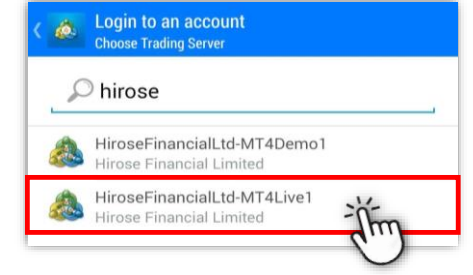

6

Klik server HiroseFinancialLtd-MT4Live1 untuk memilih.

 Login to an account

 Login

 Image: A structure of the second structure of the second structure of the

7) Masukkan Login (contoh: 3xxxxxxx) dan Password.

Bagi yang pertama login, mohon masukkan **Login ID** dan **Password sementara** yang Anda terima di email dari Hirose.

| ۵  | Login to an account<br>Login                            |
|----|---------------------------------------------------------|
| ð  | HiroseFinancialLtd-MT4Live1<br>Hirose Financial Limited |
| Lo | gin                                                     |
| Pa | ssword ·····                                            |
|    | Sign In                                                 |
|    | 0                                                       |

8) Setelah mengisi semua kolom, klik Sign In.

Untuk menyimpan informasi login, centang Save Password.

Setelah ini, Anda bebas akses platform.

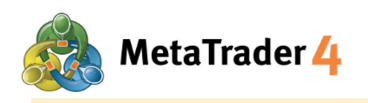

## 2. Tab Quotes (Harga)

| = 🙇 Quotes |             | + Ø      |
|------------|-------------|----------|
| EURUSD_uk  | 1.21363     | 1.21382  |
| GBPUSD_uk  | 1.39307     | 1.39336  |
| USDJPY_uk  | 105.493     | 105.512  |
| AUDJPY_uk  | 82.100      | 82.129   |
| AUDUSD_uk  | 0.77819     | 0.77848  |
| HUFJPY_uk  | 0.3537      | 0.3629   |
| HKDJPY_uk  | 13.578      | 13.639   |
| CADJPY_uk  | 83.507      | 83.546   |
| MXNJPY_uk  | 5.263       | 5.303    |
| CHFJPY_uk  | 118.649     | 118.700  |
| EURUSD     | 1.21363     | 1.21382  |
|            |             |          |
| 🔊 🖗        | <i>ii</i> 🖸 | <b>D</b> |

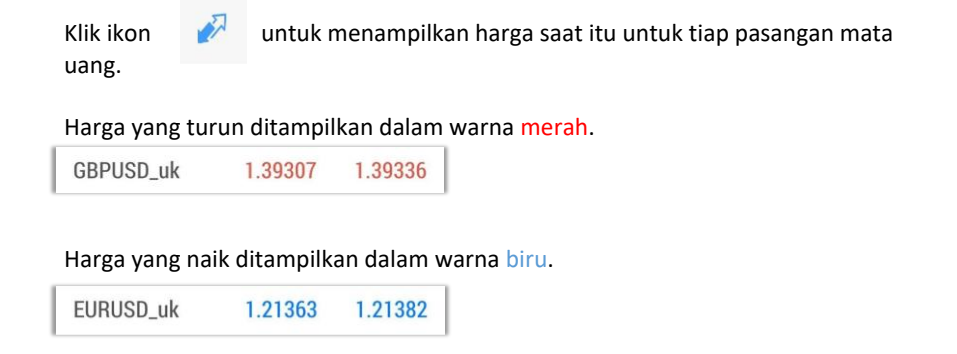

Ada 2 jenis tampilan untuk harga:

Simple view mode: menampilkan hanya harga Buy dan harga Sell setiap pasangan mata uang.

Untuk ganti ke Advanced view mode, klik di pasangan mata uang apapun di layar Harga dan pilih Advanced view mode.

Advanced view mode: menampilkan data lebih banyak seperti spread, harga tertinggi dan terendah, dan jam update harga.

| Simpl     | e view mod | е       |
|-----------|------------|---------|
| 🧔 Quotes  |            | + 🖉     |
| EURUSD_uk | 1.21363    | 1.21382 |
| GBPUSD_uk | 1.39307    | 1.39336 |
| USDJPY_uk | 105.493    | 105.512 |
| AUDJPY_uk | 82.100     | 82.129  |
| AUDUSD_uk | 0.77819    | 0.77848 |
| HUFJPY_uk | 0.3537     | 0.3629  |
| HKDJPY_uk | 13.578     | 13.639  |
| CADJPY_uk | 83.507     | 83.546  |
| MXNJPY_uk | 5.263      | 5.303   |
| CHFJPY_uk | 118.649    | 118.700 |
| EURUSD    | 1.21363    | 1.21382 |
|           |            |         |
| 🛷 📫       |            |         |

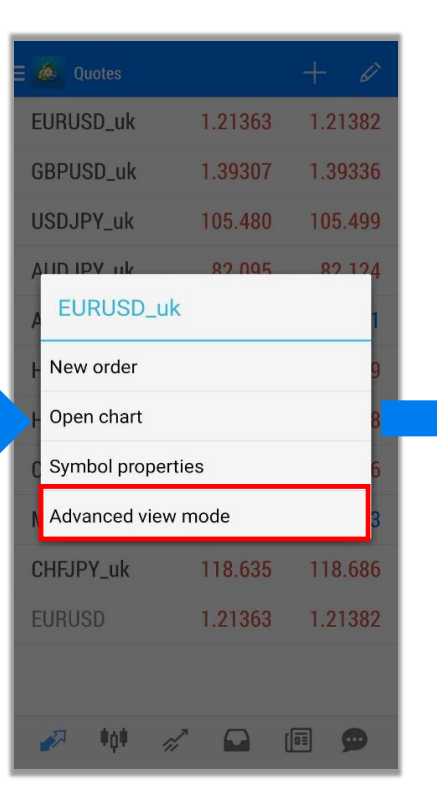

| 🙆 Quotes               |                             | + 4          |
|------------------------|-----------------------------|--------------|
| EURUSD_uk              | 1.21 <b>36</b> 4            | 1.2138       |
| Spread: 19             | Low: 1.21234                | High: 1.2149 |
| GBPUSD_uk              | 1.39 <b>30</b> 7            | 1.3933       |
| 08:09:30<br>Spread: 29 | Low: 1.38890                | High: 1.3950 |
| USDJPY_uk              | 105. <b>48</b> °            | 105.49       |
| 08:09:40<br>Spread: 19 | Low: 105.264                | High: 105.62 |
| AUDJPY_uk              | 82. <b>09</b> <sup>4</sup>  | 82.12        |
| 08:09:40<br>Spread: 29 | Low: 81.907                 | High: 82.40  |
| AUDUSD_uk              | 0.77 <b>82</b> <sup>2</sup> | 0.7785       |
| 08:09:41<br>Spread: 29 | Low: 0.77742                | High: 0.7804 |
| HUFJPY_uk              | 0.3537                      | 0.3629       |
| 08:09:31<br>Spread: 92 | Low: 0.3517                 | High: 0.354  |
| HKDJPY_uk              | 13. <b>57</b> 7             | 13.63        |
| 08:09:39<br>Spread: 60 | Low: 13.534                 | High: 13.59  |
| CADJPY_uk              | 83.49 <sup>8</sup>          | 83.53        |
| 08:09:42<br>Spread: 39 | Low: 83.189                 | High: 83.73  |
| MXNJPY_uk              | 5. <b>26</b> <sup>2</sup>   | 5.30         |
| 08:09:42<br>Spread: 40 | Low: 5.246                  | High: 5.28   |

Advanced view mode

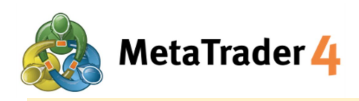

## 3. Tambah Pasangan Mata Uang

| E 🙆 Quotes |         | +1)     |
|------------|---------|---------|
| EURUSD_uk  | 1.21363 | 1.21382 |
| GBPUSD_uk  | 1.39307 | 1.39336 |
| USDJPY_uk  | 105.493 | 105.512 |
| AUDJPY_uk  | 82.100  | 82.129  |
| AUDUSD_uk  | 0.77819 | 0.77848 |
| HUFJPY_uk  | 0.3537  | 0.3629  |
| HKDJPY_uk  | 13.578  | 13.639  |
| CADJPY_uk  | 83.507  | 83.546  |
| MXNJPY_uk  | 5.263   | 5.303   |
| CHFJPY_uk  | 118.649 | 118.700 |
| EURUSD     | 1.21363 | 1.21382 |
|            |         |         |
| 🥟 🕴        | 11      |         |

| ۵ ) | Add symbol   |  |
|-----|--------------|--|
| Q,  | Find symbols |  |
|     | Сгурто       |  |
|     | CFD 1-150 uk |  |
|     | Metal        |  |
|     | FOREX1-5 uk  |  |
|     | FOREX1-10 uk |  |
|     | FOREX1-15 uk |  |
|     | FOREX1-20 uk |  |
|     | FOREX1-30 uk |  |
|     | Indication   |  |
|     |              |  |
|     |              |  |
|     |              |  |
|     |              |  |

1 Klik

## 2 Klik kategori pasangan mata uang yang ingin ditambahkan ke daftar harga

| Crypto:       |             |             |             |             |          |
|---------------|-------------|-------------|-------------|-------------|----------|
| BTCUSD_uk     |             |             |             |             |          |
|               |             |             |             |             |          |
| CFD 1-150 uk: |             |             |             |             |          |
| AUS200_uk     | BRENTOIL_uk | CNHSHARE_uk | EUR50_uk    | FRANCE40_uk | GER30_uk |
| HK50_uk       | JP225JPY_uk | JP225USD_uk | NETHER25_uk | SWISS20_uk  | UK100_uk |
| US100_uk      | US2000_uk   | US30_uk     | US500_uk    | USOIL_uk    |          |
|               |             |             |             |             |          |
| CFD 1-150 uk: |             |             |             |             |          |
| XAGUSD_uk     | XAUUSD_uk   |             |             |             |          |
|               |             |             |             |             |          |
| FOREX1-5 uk:  |             |             |             |             |          |
| EURTRY_uk     | TRYJPY_uk   | USDMXN_uk   | USDTRY_uk   |             |          |
|               |             |             |             | -           |          |

## FOREX1-10 uk: EURPLN\_uk EURSGD\_uk EURZAR\_uk PLNJPY\_uk USDHUF\_uk USDPLN\_uk USDSGD\_uk USDZAR\_uk PLNJPY\_uk USDHUF\_uk USDPLN\_uk

#### FOREX1-15 uk:

| AUDCAD_uk | EURAUD_uk | EURCAD_uk | EURCHF_uk | EURNZD_uk | GBPJPY_uk |
|-----------|-----------|-----------|-----------|-----------|-----------|
| NZDCAD_uk | NZDCHF_uk |           |           |           |           |

#### FOREX1-30 uk:

| AUDCHF_uk | AUDNZD_uk | CADCHF_uk | CHFJPY_uk | EURGBP_uk | EURJPY_uk |
|-----------|-----------|-----------|-----------|-----------|-----------|
| NZDJPY_uk | NZDUSD_uk | USDCAD_uk | USDCHF_uk | ZARJPY_uk |           |

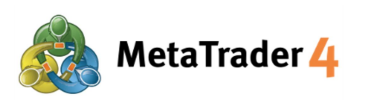

| 💩 Add symbol                              |    |
|-------------------------------------------|----|
| Q Find symbols                            |    |
| Crypto                                    |    |
| 🗁 CFD 1-150 uk                            |    |
| 🗁 Metal                                   |    |
| FOREX1-5 uk                               |    |
| EURTRY_uk<br>Euro vs Turkish Lira         | 3) |
| TRYJPY_uk<br>Turkish Lira vs Japanese Yen |    |
| USDMXN_uk<br>US Dollar vs Mexican Peso    |    |
| USDTRY_uk<br>US Dollar vs Turkish Lira    |    |
| FOREX1-10 uk                              |    |
| FOREX1-15 uk                              |    |
| FOREX1-20 uk                              |    |

(3) Klik untuk memilih pasangan mata uang yang ingin ditambahkan ke daftar harga

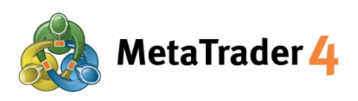

## 4. Hapus Pasangan Mata Uang

| Quotes    |               | + 🖉     |
|-----------|---------------|---------|
| EURUSD_uk | 1.21363       | 1.21382 |
| GBPUSD_uk | 1.39307       | 1.39336 |
| USDJPY_uk | 105.493       | 105.512 |
| AUDJPY_uk | 82.100        | 82.129  |
| AUDUSD_uk | 0.77819       | 0.77848 |
| HUFJPY_uk | 0.3537        | 0.3629  |
| HKDJPY_uk | 13.578        | 13.639  |
| CADJPY_uk | 83.507        | 83.546  |
| MXNJPY_uk | 5.263         | 5.303   |
| CHFJPY_uk | 118.649       | 118.700 |
| EURUSD    | 1.21363       | 1.21382 |
|           |               |         |
| <i>i</i>  | <i>di</i> 🖸 1 |         |

|     | 💩 Selected symbols 🛛 🕂 🚔 💈                     | $\mathbf{D}$ |
|-----|------------------------------------------------|--------------|
| Ш   | EURUSD_uk<br>Euro vs US Dollar                 |              |
| Ш   | GBPUSD_uk<br>British Pound vs US Dollar        |              |
| III | USDJPY_uk<br>US Dollar vs Japanese Yen         |              |
| Ш   | AUDJPY_uk<br>Australian Dollar vs Japanese Yen |              |
| 11  | AUDUSD_uk<br>Australian Dollar vs US Dollar    |              |
| 111 | HUFJPY_uk<br>Hungarian Forint vs Japanese Yen  |              |
| Ш   | HKDJPY_uk<br>Hong Kong Dollar vs Japanese Yen  |              |
| 11  | CADJPY_uk<br>Canadian Dollar vs Japanese Yen   |              |
| Ш   | MXNJPY_uk<br>Mexican Peso vs Japanese Yen      |              |
| Ш   | CHFJPY_uk<br>Swiss Franc vs Japanese Yen       |              |

Klik 🥻

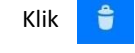

2

#### Perhatian:

- Pasangan mata uang dengan posisi yang belum dieksekusi atau grafik yang sedang ditampilkan tidak bisa dihapus.

- Untuk ganti urutan simbol, klik dan tahan ikon di sebelah kiri dan gerakkan simbol ke atas atau ke bawah sesuai selera Anda.

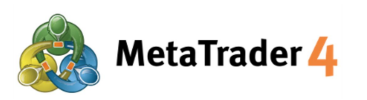

| √1                                             | 8        | 3          | Pilih pasangan mata uang yang ingin dihapus (Contoh: GBPUSD_uk) |
|------------------------------------------------|----------|------------|-----------------------------------------------------------------|
| EURUSD_uk<br>Euro vs US Dollar                 |          | <b>(4)</b> | Klik 🚔 lagi untuk hapus.                                        |
| GBPUSD_uk<br>British Pound vs US Dollar        | <b>3</b> |            |                                                                 |
| USDJPY_uk<br>US Dollar vs Japanese Yen         |          |            |                                                                 |
| AUDJPY_uk<br>Australian Dollar vs Japanese Yen |          |            |                                                                 |
| AUDUSD_uk<br>Australian Dollar vs US Dollar    |          |            |                                                                 |
| HUFJPY_uk<br>Hungarian Forint vs Japanese Yen  |          |            |                                                                 |
| HKDJPY_uk<br>Hong Kong Dollar vs Japanese Yen  |          |            |                                                                 |
| CADJPY_uk<br>Canadian Dollar vs Japanese Yen   |          |            |                                                                 |
| MXNJPY_uk<br>Mexican Peso vs Japanese Yen      |          |            |                                                                 |
| CHFJPY_uk<br>Swiss Franc vs Japanese Yen       |          |            |                                                                 |

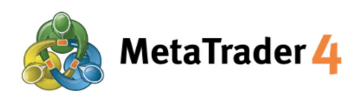

### Hirose Financial Cara Pakai Platform untuk Android

## 5. Tab Chart (Grafik)

|                | 1           | 2       | 3                 | 4 5     |
|----------------|-------------|---------|-------------------|---------|
| = 💩            | +           | f       | ~(\$ <sub>7</sub> | •       |
| EURUSD, M5     | 357 1.21343 | 1.21353 |                   |         |
|                |             |         |                   | 1.21490 |
| -404           |             |         |                   | 1.21470 |
|                |             |         |                   | 1.21450 |
| i*1 <b>*</b> i |             |         |                   | 1.21430 |
|                |             |         |                   | 1.21410 |
|                | ļ¢∎₫<br>ļļ  | In      |                   | 1.21390 |
| 1              |             | T       |                   | 1.213/2 |
|                |             |         | Ů, I              | 1.21000 |
|                |             |         |                   | 1.21330 |
|                |             |         |                   | 1.21310 |
| RSI(14) 40.29  | 9           |         |                   | 100.00  |
| Z              |             |         |                   | 70.00   |
|                | $\searrow$  | ~       | $\sim$            |         |
|                | Buka Gra    | fik     |                   | 0.00    |
| 16 Feb 05:30   | Feb 06      | 30 10   | 5 Feb 07:3        |         |
|                | ∎¢∎ ∥       |         |                   |         |

Klik Mi untuk menampilkan grafik pasangan mata uang yang dipilih
(1) (+) : menunjukkan waktu (sumbu vertikal), harga (sumbu horisontal), dan indikator (data) harga sekarang
(2) (f) : tambahkan indikator ke grafik sekarang dan juga setting property
(3) (\*) : grafik pasangan mata uang lain
(4) (\*) : ganti timeframe dari yang tersedia - 1 menit, 5 menit, 15 menit, 30 menit, 1 jam, 4 jam, 1 hari, 1 minggu, 1 bulan
(5) (\*) : buka posisi baru

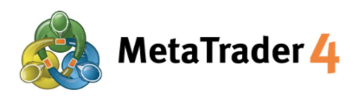

## 6. Setting Grafik

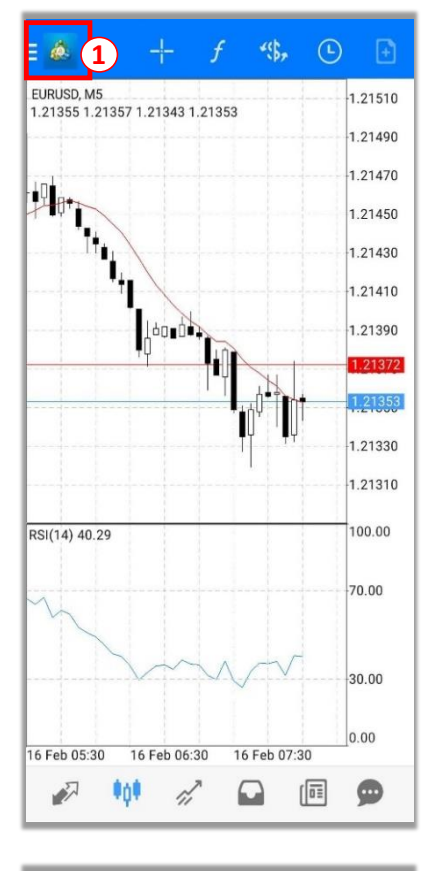

| Sill.     | <b>lhnnhkb</b><br>45072 - HiroseFinancialLtd-I | Deno<br>MT4De |
|-----------|------------------------------------------------|---------------|
|           | Manage accounts                                | - 8           |
| 27        | Quotes                                         | <b>A</b>      |
| ŧţŧ       | Charts                                         | ~             |
| r,        | Trade                                          |               |
|           | History                                        | - 8           |
| $\bowtie$ | Mailbox                                        | 0             |
|           | News                                           | ~             |
|           | Economic calendar                              | - 8           |
| 9         | Messages                                       |               |
| പ്പോ      | Traders Community                              |               |
| 2         | Trading applications                           | -             |
| 0         | Settings                                       | 2             |
| I         | Journal                                        | •             |

1 Klik = 💩

2 Pilih Settings

12 / 34

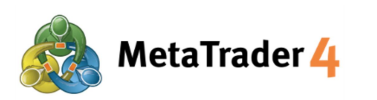

Displays open, high, low and close prices on chart for the last candle or for candle pointed

Displays a pop-up window near the crosshair.

Enable this option to display volumes on charts

Enable trade levels to see the prices of pending orders and the values of SL and TP on the chart.

Graphical objects are created only on current symbol chart and selected timeframes

The "Show period separators" option draws additional vertical lines in the chart that correspond with the larger period (timeframe) borders

This window shows indicator values on the

<

~

<

<

<

<

З ~

🙆 Settings

CHARTS Line type Candle

OHLC

with crosshair. Data window

specified bar Show volumes

Show trade levels

Independent charts

Show period separators

Customize color scheme

Gran

horders

Colors

Ask price line

Show Ask line

## **Hirose Financial** Cara Pakai Platform untuk Android

Klik setting yang Anda ingin ubah atau centang (  $\checkmark$  )  $\Box$  untuk menampilkan (3) pilihan favorit di grafik.

Ada 9 pilihan di setting grafik:

Line type: ganti antara grafik Bar, Candlestick dan Garis

OHLC: menampilkan 4 harga candle di grafik candlestick O: Harga buka H: Harga tertinggi L: Harga terendah C: Harga tutup

Data window: menampilkan data di grafik (data yang ditampilkan adalah rate indikator yang dipasang di grafik)

Show volumes: menampilkan jumlah tick (1 tick per pergerakan harga)

Show trade levels: menampilkan limit order, stop order and executed order

Independent charts: memungkinkan memasukkan objek hanya di grafik sekarang di timeframe yang sedang dipilih

Show period separators: menampilkan garis vertikal yang memisahkan timeframe grafik per hari (M1, M5, M15, M30, H1), per minggu (H4), per bulan (D1) atau per tahun (W1, MN1)

Ask price line: menampilkan garis harga Buy di grafik

Colors: mengatur warna untuk semua hal yang ditampilkan di grafik

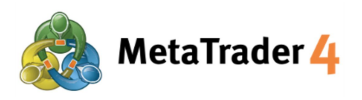

## 7. Pasang Indikator

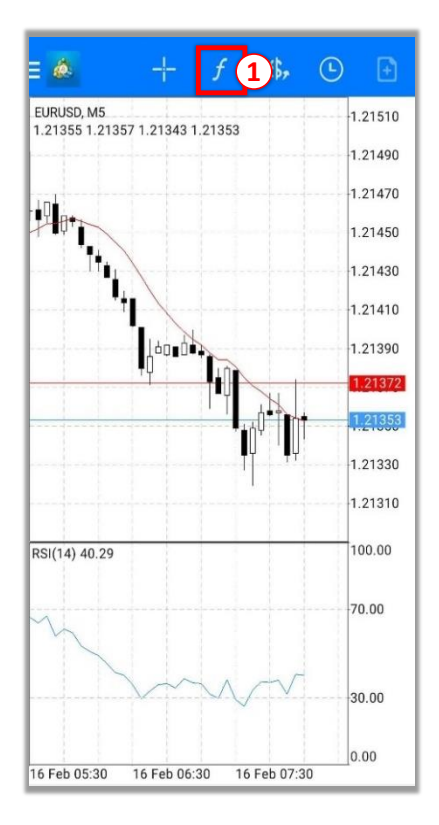

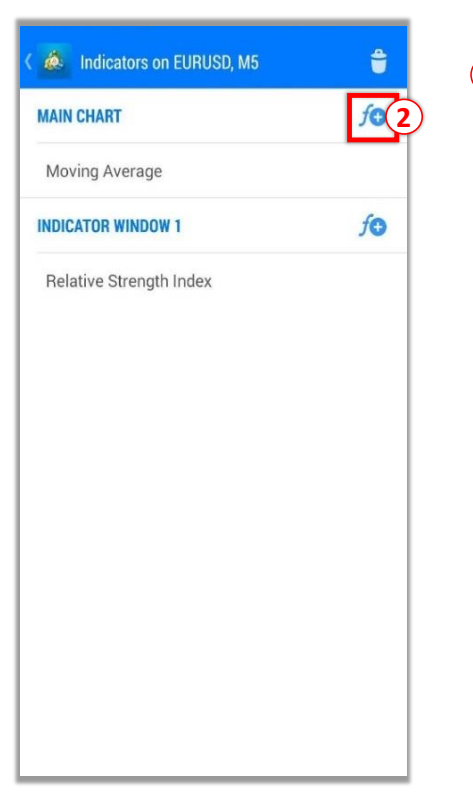

1 Klik f

2 Klik 👧 di MAIN CHART untuk menampilkan indikator yang tersedia.

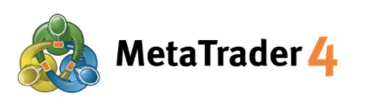

3 Klik indikator yang diinginkan di daftar ini.

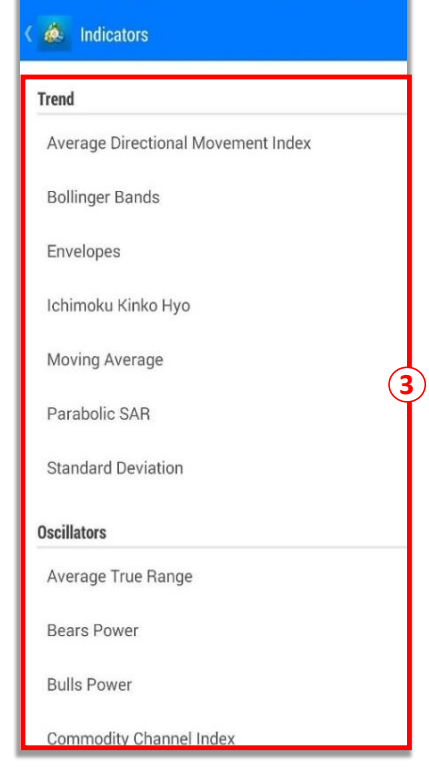

| K 💩 Ichimoku Kinko Hyo | DONE 5  |
|------------------------|---------|
| PARAMETERS             |         |
| Tenkan-sen:            | 9       |
| Kijun-sen:             | 26      |
| Senkou Span B:         | 52      |
| Fill:                  |         |
| STYLES                 | 4       |
| Tenkan-sen             | 1 pixel |
| Kijun-sen              | 1 pixel |
| Up kumo                | 1 pixel |
| Down kumo              | 1 pixel |
| Chikou Span            | 1 pixel |
| LEVEL                  |         |

- 4 Atur parameters, style dan level indikator sesuai keinginan.
- (5) Klik **Done** dan indikator akan ditampilkan di grafik.

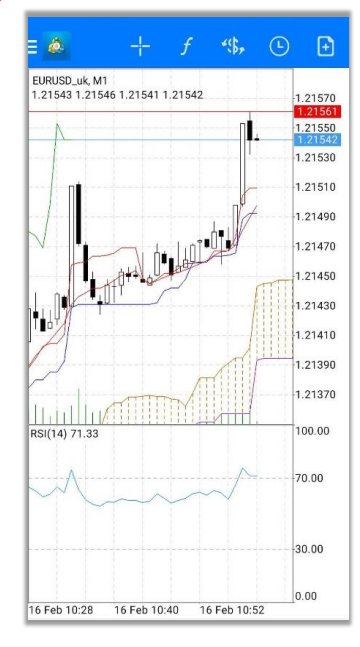

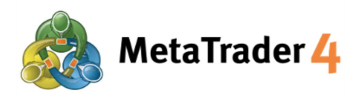

## 8. Ubah atau Hapus Indikator

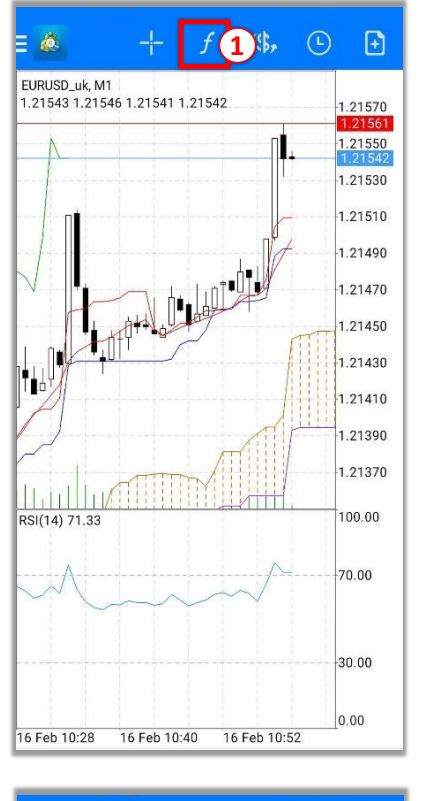

| 🕻 💩 Indicators on EURUSD_uk, M1 | <b>\$</b> |
|---------------------------------|-----------|
| MAIN CHART                      | fo        |
| Moving Average                  |           |
| Ichimoku Kinko Hyo              | 2         |
| INDICATOR WINDOW 1              | fo        |
| Relative Strength Index         |           |
|                                 |           |
|                                 |           |
|                                 |           |
|                                 |           |
|                                 |           |
|                                 |           |

1 Klik f

2 Klik dan tahan indikator yang mau diubah atau dihapus

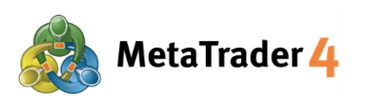

| ( 💩 Indicators on EURUSD_uk | Ichimoku Kinko |
|-----------------------------|----------------|
| MAIN CHART                  | Edit           |
| Moving Average              | Delete 3       |
| Ichimoku Kinko Hyo          |                |
| INDICATOR WINDOW 1          | fo             |
|                             |                |
|                             |                |

(3) Klik Edit untuk ubah parameter, style atau level indikator Klik Delete untuk hapus indikator

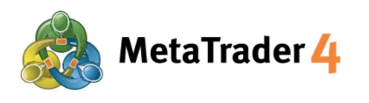

## 9. Tab Trade

| Trade<br>15.43 USD                               | ↓↑ 🗈       |
|--------------------------------------------------|------------|
| Balance:                                         | 100 196.07 |
| Equity:                                          | 100 211.50 |
| Free margin:                                     | 100 169.45 |
| Margin Level (%):                                | 238298.10  |
| Margin:                                          | 42.05      |
| Positions                                        |            |
| AUDUSD_uk, buy 0.01<br>0.77550 → 0.77648         | 0.98       |
| USDJPY_uk, buy 0.01<br>105.480 → 105.703         | 2.11       |
| EURUSD_uk, sell 0.01<br>1.21510 → 1.20884        | 6.26       |
| <b>EURUSD_uk, sell 0.01</b><br>1.21470 → 1.20884 | 5.86       |
| Orders                                           |            |
| EURUSD_uk, sell limit<br>0.01 at 1.20895         | 1.20865    |
| EURUSD_uk, buy stop<br>0.01 at 1.20924           | 1.20884    |
| 🖉 IQI 🔏 🖸                                        | . 🖻 🗩      |

| (1) (2)<br><sup>Trade</sup><br>15.43 USD  | 3 4<br>↓↑ 🛨   |
|-------------------------------------------|---------------|
| Balance:                                  | 100 196.07    |
| Equity:                                   | 100 211.50    |
| Free margin:                              | 100 169.45    |
| Margin Level (%):                         | 238298.10     |
| Margin:                                   | 42.05         |
| Positions                                 |               |
| AUDUSD_uk, buy 0.01<br>0.77550 → 0.77648  | 0.98          |
| USDJPY_uk, buy 0.01<br>105.480 → 105.703  | 2.11          |
| EURUSD_uk, sell 0.01<br>1.21510 → 1.20884 | 6.26          |
| EURUSD_uk, sell 0.01<br>1.21470 → 1.20884 | 5.86          |
| Orders                                    |               |
| EURUSD_uk, sell limit<br>0.01 at 1.20895  | 1.20865       |
| EURUSD_uk, buy stop<br>0.01 at 1.20924    | 1.20884       |
| 🖉 📫 🧭 🖬                                   | (III <b>D</b> |

Klik *d* untuk buka layar trading dan melihat informasi akun, posisi yang ada, order, dan sebagainya.

- : menampilkan semua fitur utama platform.
- Trade<br/>15.43 USDProfit atau loss yang belum pasti (unrealized profit or loss) saat itu<br/>- Kalau profit, angka positif (+) dengan latar belakang biru.<br/>- Kalau loss, angka minus (-) dengan latar belakang merah.
  - : urutkan trading berdasarkan posisi, waktu, simbol atau Profit

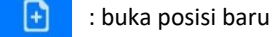

(2

(4

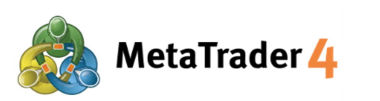

| 15.43 USD                                        | $\downarrow\uparrow$ | Ð       |
|--------------------------------------------------|----------------------|---------|
| Balance:                                         | 100 1                | 96.07   |
| Equity:                                          | 100 2                | 211.50  |
| Free margin:                                     | 100 1                | 69.45 5 |
| Margin Level (%):                                | 2382                 | 298.10  |
| Margin:                                          | *****                | 42.05   |
| Positions                                        |                      |         |
| <b>AUDUSD_uk, buy 0.01</b><br>0.77550 → 0.77648  |                      | 0.98    |
| <b>USDJPY_uk, buy 0.01</b><br>105.480 → 105.703  |                      | 2.11    |
| <b>EURUSD_uk, sell 0.01</b><br>1.21510 → 1.20884 |                      | 6.26    |
| EURUSD_uk, sell 0.01<br>1.21470 → 1.20884        |                      | 5.86    |
| Orders                                           |                      |         |
| EURUSD_uk, sell limit<br>0.01 at 1.20895         | 1.                   | 20865   |
| EURUSD_uk, buy stop<br>0.01 at 1.20924           | 1.                   | 20884   |
|                                                  |                      | 0       |

(5) Balance: saldo akun sekarang (tidak termasuk Unrealized Profit/Loss)

Equity: nilai akun sekarang (Balance + Unrealized Profit - Unrealized Loss)

Free Margin: jumlah yang masih bisa dipakai untuk buka posisi (Equity - Margin)

Margin level (%): Equity / Margin x 100

Margin: jumlah dana yang diperlukan untuk mempertahankan posisi sekarang

| Bala<br>Equi<br>Free<br>Man<br>Posi<br>AUD<br>0.77<br>USD<br>105. | nce:<br>margin:<br>gin Level (%):<br>gin:<br>itions<br>USD_uk, buy 0<br>550 $\rightarrow$ 0.7764 | .01<br>18             | 100 1<br>100 1<br>100 1<br>2382 | 196.07<br>211.50<br>169.45<br>298.10<br>42.05 |
|-------------------------------------------------------------------|--------------------------------------------------------------------------------------------------|-----------------------|---------------------------------|-----------------------------------------------|
| Equi<br>Free<br>Mary<br>Posi<br>AUD<br>0.77<br>USD<br>105.        | ty:<br>margin:<br>gin Level (%):<br>gin:<br>itions<br>USD_uk, buy 0<br>550 → 0.7764              | .01                   | <br>100 :<br>100 1<br>238       | 211.50<br>169.45<br>298.10<br>42.05           |
| Free<br>Man<br>Posi<br>AUD<br>0.77<br>USD<br>105.                 | margin:<br>gin Level (%):<br>gin:<br>itions<br>USD_uk, buy 0<br>550 → 0.7764                     | .01                   | <br>100 1                       | 169.45<br>298.10<br>42.05                     |
| Mar<br>Mar<br>Posi<br>AUD<br>0.77<br>USD<br>105.                  | gin Level (%):<br>gin:<br>itions<br>USD_uk, buy 0<br>550 → 0.7764                                | .01                   | <br>2382                        | 298.10<br>42.05                               |
| Mar<br>Posi<br>AUD<br>0.77<br>USD<br>105.                         | gin:<br>itions<br>USD_uk, buy 0<br>550 → 0.7764                                                  | .01                   |                                 | 42.05                                         |
| Posi<br>AUD<br>0.77<br>USD<br>105.                                | itions<br><b>USD_uk, buy 0</b><br>550 → 0.7764                                                   | .01                   |                                 |                                               |
| AUD<br>0.77<br>USD<br>105.                                        | <b>USD_uk, buy 0</b><br>550 → 0.7764                                                             | .01<br>8              |                                 |                                               |
| USD.                                                              | and the second second                                                                            |                       |                                 | 0.98                                          |
|                                                                   | $\begin{array}{l} \text{JPY\_uk, buy 0.} \\ 480 \rightarrow 105.70 \end{array}$                  | <mark>01</mark><br>13 |                                 | 2.11                                          |
| EUR<br>1.21                                                       | <b>USD_uk, <mark>sell</mark> 0</b> .<br>510 → 1.2088                                             | <mark>01</mark><br>4  |                                 | 6.26                                          |
| EUR<br>1.21                                                       | <b>USD_uk, <mark>sell</mark> 0</b> .<br>470 → 1.2088                                             | 01<br>4               |                                 | 5.86                                          |
| Orde                                                              | ers                                                                                              |                       |                                 |                                               |
| EUR<br>0.01                                                       | USD_uk, sell lin<br>at 1.20895                                                                   | nit                   | 1                               | .20865                                        |
| EUR<br>0.01                                                       | USD_uk, buy st<br>at 1.20924                                                                     | ор                    | 1                               | .20884                                        |

6 Positions menampilkan data semua posisi yang sedang jalan

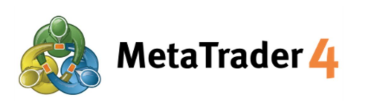

| Hirose Financial                  |
|-----------------------------------|
| Cara Pakai Platform untuk Android |

| Trade<br>15.43 USD                               |     | $\downarrow\uparrow$ | Ð      |
|--------------------------------------------------|-----|----------------------|--------|
| Balance:                                         |     | 100 1                | 96.07  |
| Equity:                                          |     | 100 2                | 11.50  |
| Free margin:                                     |     | 100 1                | 69.45  |
| Margin Level (%):                                |     | 2382                 | .98.10 |
| Margin:                                          |     |                      | 42.05  |
| Positions                                        |     |                      |        |
| AUDUSD_uk, buy 0.01<br>0.77550 → 0.77648         |     |                      | 0.98   |
| USDJPY_uk, buy 0.01<br>105.480 → 105.703         |     |                      | 2.11   |
| <b>EURUSD_uk, sell 0.01</b><br>1.21510 → 1.20884 |     |                      | 6.26   |
| EURUSD_uk, sell 0.01<br>1.21470 → 1.20884        |     |                      | 5.86   |
| Orders                                           |     |                      |        |
| EURUSD_uk, sell limit<br>0.01 at 1.20895         |     | 1.                   | 20865  |
| EURUSD_uk, buy stop<br>0.01 at 1.20924           |     | 1.                   | 20884  |
|                                                  |     |                      |        |
| 🔊 📫 🗧                                            | 7 6 | Ξ                    |        |

**Orders** menampilkan data semua Pending Order

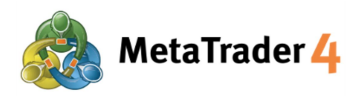

## **10.** Tab History (Riwayat)

| All symbols                                      | "\$, ↓↑ 🛗                             |
|--------------------------------------------------|---------------------------------------|
| Profit:                                          | 209.65                                |
| Deposit:<br>Balance:                             | 100 000.00                            |
| Balance                                          | 2021.02.16 08:19<br><b>100 000.00</b> |
| <b>EURUSD_uk, sell 0.01</b><br>1.21350 → 1.21377 | 2021.02.16 08:46<br>-0.27             |
| EURUSD_uk, buy 0.01<br>1.21390 → 1.21482         | 2021.02.16 10:56<br>0.92              |
| EURUSD_uk, buy 1.00<br>1.21369 → 1.21492         | 2021.02.16 10:57<br><b>123.00</b>     |
| EURUSD_uk, buy 1.00<br>1.21398 → 1.21484         | 2021.02.16 10:57<br><b>86.00</b>      |
|                                                  |                                       |
|                                                  |                                       |

| History                     | 1 2 3                                 |
|-----------------------------|---------------------------------------|
| All symbols                 | ≪, ↓↑ 🛗                               |
| Profit:                     | 209.65                                |
| Deposit:<br>Balance:        | 100 000.00                            |
| Balance                     | 2021.02.16 08:19<br><b>100 000.00</b> |
| <b>EURUSD_uk, sell 0.01</b> | 2021.02.16 08:46                      |
| 1.21350 → 1.21377           | - <b>0.27</b>                         |
| <b>EURUSD_uk, buy 0.01</b>  | 2021.02.16 10:56                      |
| 1.21390 → 1.21482           | 0.92                                  |
| <b>EURUSD_uk, buy 1.00</b>  | 2021.02.16 10:57                      |
| 1.21369 → 1.21492           | <b>123.00</b>                         |
| <b>EURUSD_uk, buy 1.00</b>  | 2021.02.16 10:57                      |
| 1.21398 → 1.21484           | <b>86.00</b>                          |
|                             |                                       |
| 🔊 🙌 🖉                       | 🖸 🖻 🗩                                 |

Klik untuk buka History dan menampilkan riwayat trading, deposit dan withdrawal, realized profit and loss, dan sebagainya.

- 🐝 : menampilkan riwayat semua pasangan mata uang atau pasangan mata
- 2) 🧳

(1

: urutkan riwayat berdasarkan Symbol, Order, Opening time, Closing time atau Profit

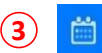

: menampilkan periode tertentu di riwayat trading - Today: trading hari ini

- Last week: trading dari minggu lalu sampai hari ini
- Last month: trading dari bulan lalu sampai hari ini
- Last 3 months: trading dari 3 bulan lalu sampai hari ini
- Custom period : trading dalam periode tertentu sesuai keinginan

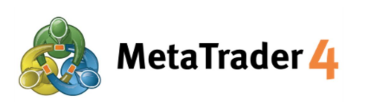

| E 🙆 History<br>All symbols                       | ·\$\$,       | $\downarrow\uparrow$ | ä                         |   |
|--------------------------------------------------|--------------|----------------------|---------------------------|---|
| Profit:                                          |              |                      | 209.65                    |   |
| Deposit:                                         |              | 100                  | 000.00 4                  | ) |
| Balance:                                         | 043.0300.030 | 100                  | 209.65                    |   |
| Balance                                          |              | 2021.02<br>10        | .16 08:19<br>0 000.00     |   |
| <b>EURUSD_uk, sell 0.01</b><br>1.21350 → 1.21377 |              | 2021.02              | 16 08:46<br>-0.27         |   |
| <b>EURUSD_uk, buy 0.01</b><br>1.21390 → 1.21482  |              | 2021.02              | 16 10:56<br><b>0.92</b>   |   |
| <b>EURUSD_uk, buy 1.00</b><br>1.21369 → 1.21492  |              | 2021.02              | 16 10:57<br>123.00        |   |
| <b>EURUSD_uk, buy 1.00</b><br>1.21398 → 1.21484  |              | 2021.02              | .16 10:57<br><b>86.00</b> |   |
|                                                  |              |                      |                           |   |
| <i>i</i> 101 <i>ii</i> 1                         |              |                      | 9                         |   |

**4 Profit**: realized Profit atau Loss saat itu

Deposit: jumlah deposit ke akun dalam waktu pilihan

Balance: saldo akun sekarang (tidak termasuk Unrealized Profit/Loss)

**5** Daftar transaksi dalam waktu yang dipilih (Deposit, Withdrawal, hasil trading dari posisi yang sudah ditutup, dan sebagainya.)

| All Symbols                   | ×P3 | J↓            | ü                     |
|-------------------------------|-----|---------------|-----------------------|
| Profit:                       |     |               | 209.65                |
| Deposit:                      |     | 100           | 00.00                 |
| Balance:                      |     | 100           | 209.65                |
| Balance                       |     | 2021.02<br>10 | .16 08:19<br>0 000.00 |
| EURUSD_uk, sell 0.01          |     | 2021.02       | .16 08:46             |
| 1.21350 → 1.21377             |     |               | -0.27                 |
| EURUSD_uk, buy 0.01           |     | 2021.02       | 16 10:56              |
| 1.21390 → 1.21482             |     |               | 0.92                  |
| EURUSD_uk, buy 1.00           |     | 2021.02       | 16 10:57              |
| 1.21369 → 1.21492             |     |               | 123.00                |
| EURUSD_uk, buy 1.00           |     | 2021.02       | .16 10:57             |
| $1.21398 \rightarrow 1.21484$ |     |               | 86.00                 |
|                               |     |               |                       |
|                               |     |               |                       |

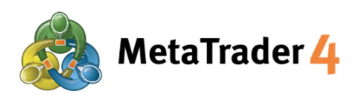

## 11. Buka posisi baru - Market Order

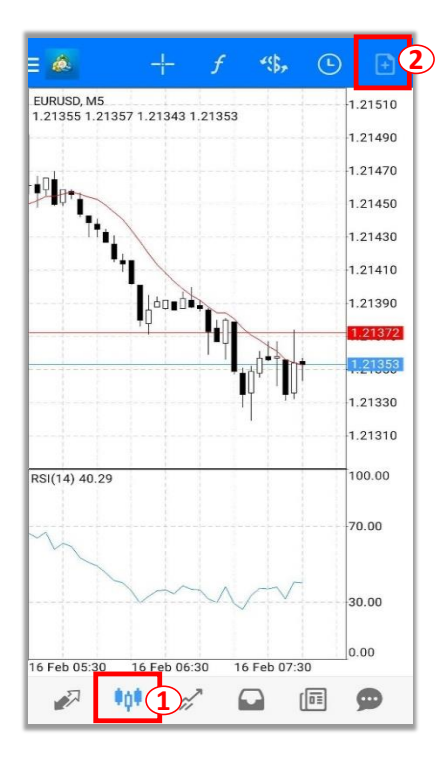

Buka posisi melalui tab Chart

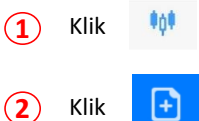

untuk menampilkan grafik

untuk buka posisi baru

## (3) (4) (6)

|   | M       | arket E               | Executi | ion           |                    |
|---|---------|-----------------------|---------|---------------|--------------------|
|   | -0.01   | 0.                    | 01      | .01           | +0.1               |
|   | 1.21 4  | <b>7</b> <sup>2</sup> | 1.2     | 1 <b>49</b> 1 |                    |
| - | 0.00000 | +                     | -       | 0.00000       | +                  |
| 1 |         |                       |         |               | 1.21495            |
|   |         |                       |         |               | 1.21491<br>1.21490 |
|   |         |                       |         |               | 1.21485            |
|   |         |                       |         |               | 1.21480            |
|   |         |                       |         |               | 1.21475            |
|   | L       |                       |         |               | 1.21472            |

#### Di layar Order:

Klik

- ·(\$, untuk memilih pasangan mata uang yang diinginkan
- Pilih Market Execution
- (5) Masukkan volume trading yang diinginkan (Minimal: 0.01 lot)
  - Klik SELL by market untuk buka posisi Sell dengan harga market sekarang

Klik BUY by market untuk buka posisi Buy dengan harga market sekarang

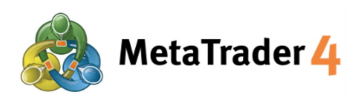

## 12. Buka posisi baru - Limit Order dan Stop Order

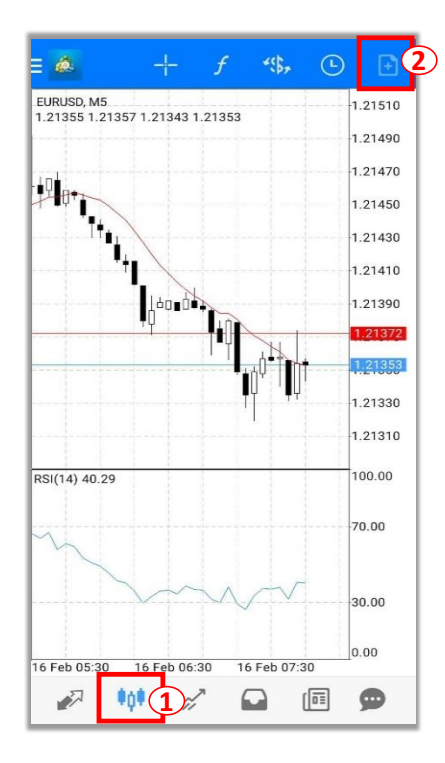

 Buka posisi melalui tab Chart

 1
 Klik

 2
 Klik

 Image: State of the state of the state of the

EURUSD\_uk Euro vs US Dolla Sell Limit 0.01 +0.01 +0.1 1.21 **47**<sup>9</sup> 1.21 49<sup>8</sup> -Price: 1.21509 + 0.00000 0.00000 ÷ -+ GTC Expiration: Price 1.21509 1.21505 .21500 1.21495 1.21490 1.21485 1.21479 Place

#### Di layar Order:

3 Klik 🤹

untuk memilih pasangan mata uang yang diinginkan

- 4 Pilih Buy Limit/ Sell Limit/ Buy Stop/ Sell Stop
- 5 Masukkan volume trading yang diinginkan (Minimal: 0.01 lot)

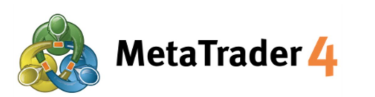

Euro vs US Dolla

0.00000

Expiration

Price

\_

1.21 47<sup>9</sup>

Sell Limit

Price: 1.21509

Place

0.01 +0.01

1.21 **49**<sup>8</sup>

0.00000

·(\$,

+0.1

+(6

+

GTC

1.21509 1.21505

1.21500 1.21498 1.21495

1.21490

1.21485

1 21479

| HIROSE FINANCIAI                  |
|-----------------------------------|
| Cara Pakai Platform untuk Android |
|                                   |
|                                   |

**Hirose Financial** 

6 Masukkan harga buka untuk jenis order yang sudah dipilih:

**Buy Limit / Sell Stop**: Harga yang dibuka harus **lebih rendah** dari harga market sekarang sebesar **minimal 30 poin**.

**Buy Stop / Sell Limit**: Harga yang dibuka harus **lebih tinggi** dari harga market sekarang sebesar **minimal 30 poin.** 

#### Apa itu "poin"?

Poin adalah satuan paling kecil di harga

#### Contoh:

Kalau harga EURUSD berubah dari 1.18018 ke 1.18010 1.18018 - 1.18010 = 0.00008 = 8 poin

0.00008 artinya USD bergerak 8 poin lebih rendah.

Cara memasukkan harga yang dibuka:

#### **Untuk Buy Limit**

Harga yang dibuka harus **lebih rendah** dari harga market sekarang sebesar **minimal 30 poin**.

Contoh: Harga buy market sekarang (harga warna merah) 1.20411. Harga Buy Limit harus **1.20381 atau lebih rendah**.

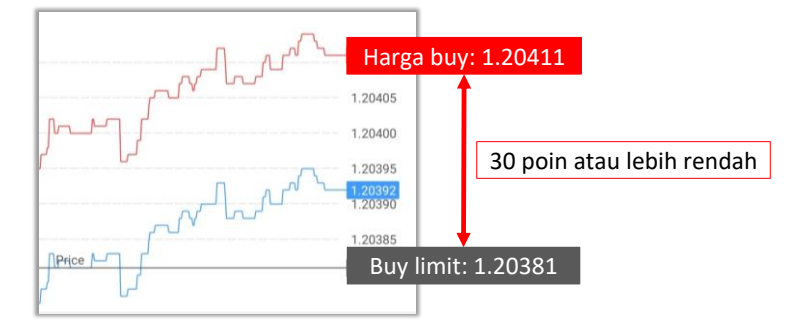

#### Untuk Sell Stop

Harga yang dibuka harus **lebih rendah** dari harga market sekarang sebesar **minimal 30 poin**.

Harga sell market sekarang (harga warna biru) 1.20377. Harga Sell Stop harus **1.20347 atau lebih rendah.** 

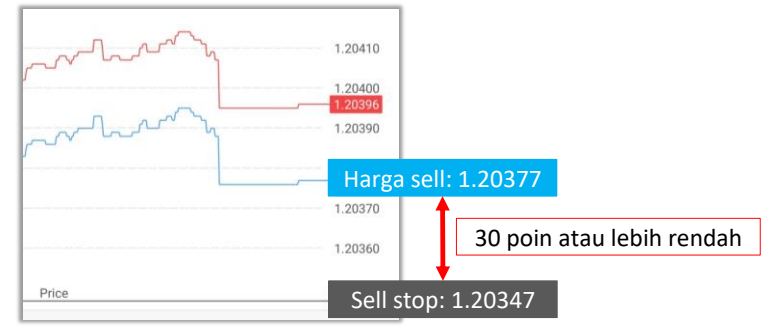

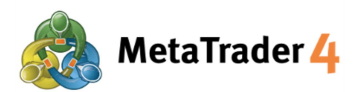

#### **Untuk Buy Stop**

Harga yang dibuka harus **lebih tinggi** dari harga market sekarang sebesar **minimal 30 poin.** 

Harga buy market sekarang (harga warna merah) 1.20430. Harga Buy Stop harus **1.20460 atau lebih tinggi**.

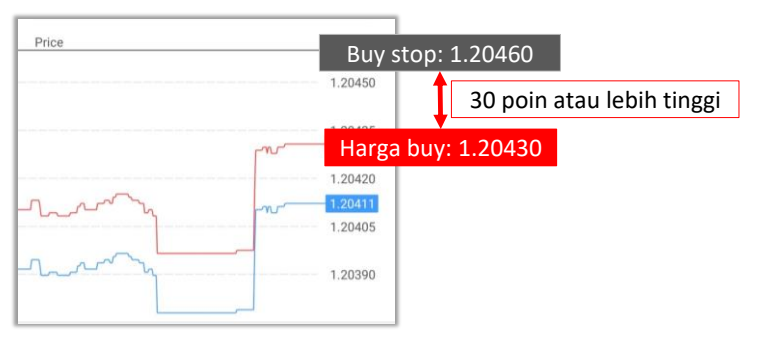

#### **Untuk Sell Limit**

Harga yang dibuka harus **lebih tinggi** dari harga market sekarang sebesar **minimal 30 poin.** 

Harga sell market sekarang (harga warna biru) 1.21479. Harga Sell Limit harus 1.21509 atau lebih tinggi.

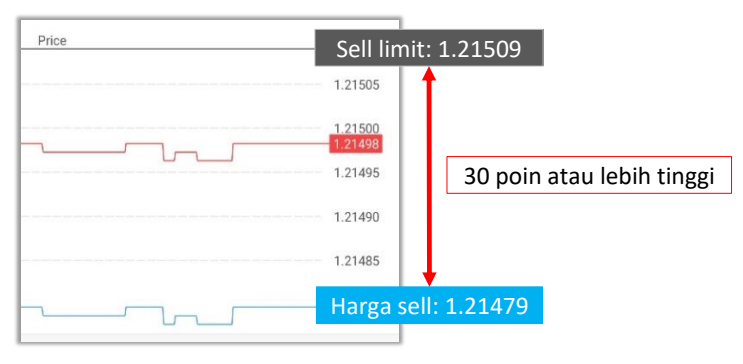

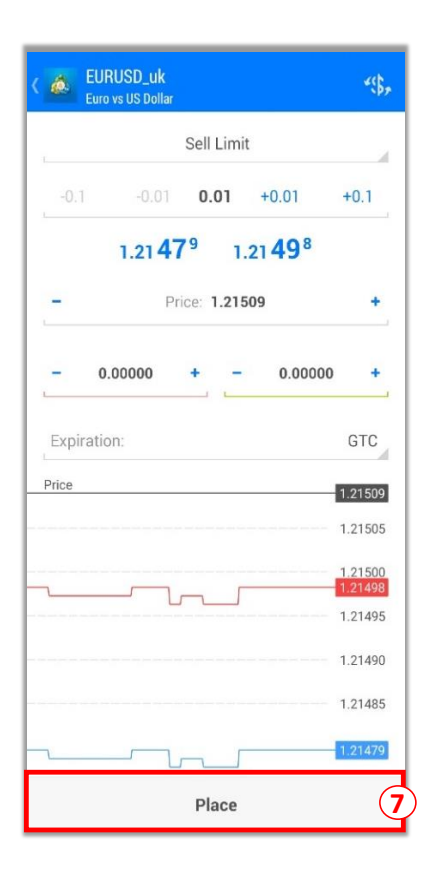

#### 7 Klik Place

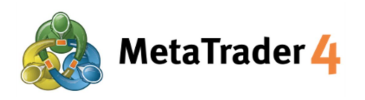

## 13. Tutup posisi - Market Order

## Balance: 100 189.65 Equity: 100 190.12 Free margin: 100 141.52 Margin Level (%): 206166.93 Margin: 48.60 EURUSD\_uk, sell Close order 3 New order Modify order Chart EURUSD\_uk, sell limit 0.01 at 1.21509 USDJPY\_uk, buy stop 0.01 at 105.480 **E 9** ŧġŧ.

#### Di layar Trade

- 1 Klik
- 🚀 🛛 untuk menampilkan layar Trade
- (2) Klik dan tahan posisi yang ingin ditutup

(3) Klik Close order

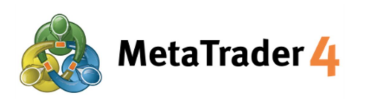

| -0.1 | -0,01  | 0.0 | 01  | +0.0  | 1 +            | 0.1 ( |
|------|--------|-----|-----|-------|----------------|-------|
|      | 1.21 4 | 5°  | 1.3 | 21 46 | 5 <sup>9</sup> |       |
| 0.   | 00000  | +   | -   | 0.    | 00000          | +     |
|      |        | J   |     | ~     | 1.             | 21495 |
|      |        |     |     |       | 1.             | 21490 |
|      |        |     |     |       | 1.             | 21485 |
|      | 1      |     |     | _     | 1.             | 21480 |
|      |        | ]   |     |       | 1.             | 21475 |
|      |        |     |     |       |                | 21469 |
|      |        |     |     |       | 1.             | 21465 |
|      |        |     |     |       | 1.             | 21460 |
|      |        |     |     |       | 1.             | 21455 |
|      |        |     |     |       | 1.             | 21450 |

 Masukkan ukuran lot yang ingin ditutup Ukuran lot harus sama atau kurang dari ukuran lot posisi tersebut (Minimal: 0.01 lot)

(5) Klik CLOSE WITH PROFIT/ CLOSE WITH LOSS

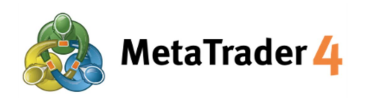

## 14. Tutup posisi- Stop Loss dan Take Profit

| Trade<br>20.66 US                                                                                                    | SD                                        | $\downarrow\uparrow$                              | Ð                                                                                           |
|----------------------------------------------------------------------------------------------------|-------------------------------------------|---------------------------------------------------|---------------------------------------------------------------------------------------------|
| Balance:                                                                                                    |                                           | 100 1                                             | 90.20                                                                                       |
| Equity:                                                                                                    |                                           | 100 2                                             | 10.86                                                                                       |
| Free margin:                                                                                                    |                                           | 100 1                                             | 64 41                                                                                       |
| Margin Lovel (%                                                                                                    | ×).                                       | 2157                                              | 47 56                                                                                       |
| Margin Level (%                                                                                                    | 6): · · · · · · · · · · · · · · · · · · · | 2157                                              | 47.50                                                                                       |
| Margin:                                                                                                    |                                           |                                                   | 46.45                                                                                       |
| Positions                                                                                                    |                                           |                                                   |                                                                                             |
| EURUSD_uk, sel<br>$1.21502 \rightarrow 1.20$                                                                                                    | 10.01<br>0981                             |                                                   | 5.21                                                                                        |
| 2021.02.16 11:44                                                                                                    | 4                                         |                                                   | (                                                                                           |
| S/L:                                                                                                    | - Swap:                                   |                                                   | 0.02                                                                                        |
| T/P:                                                                                                    | <ul> <li>Taxes:</li> </ul>                |                                                   | 0.00                                                                                        |
| ID:                                                                                                    | 2024457 Commission:                       |                                                   | 0.00                                                                                        |
| USDJPY_uk, buy<br>105.480 $\rightarrow$ 106                                                                                                    | y 0.01<br>.032                            |                                                   | 5.21                                                                                        |
| EURUSD_uk, sel                                                                                                    | I 0.01                                    |                                                   | 5 20                                                                                        |
| 1.21510 → 1.20                                                                                                    | 0981                                      |                                                   | 0.29                                                                                        |
| EURUSD_uk, sel                                                                                                    | 0.01                                      |                                                   | 4.89                                                                                        |
|                                                                                                    |                                           |                                                   |                                                                                             |
| <i>₽</i> ₽ •¢•                                                                                                    |                                           | 12                                                | Ø                                                                                           |
| ₽<br>P<br>Trade                                                                                                    |                                           |                                                   | 9                                                                                           |
| <ul> <li>✓</li> <li>✓</li></ul>                                                                                                    | <b>***1</b> 122 (***                      |                                                   | <b>&gt;</b>                                                                                 |
| <ul> <li>۴ộ۴</li> <li>۲rade</li> <li>20.70 US</li> <li>Balance:</li> </ul>                                                                                                    | SD                                        | Ē<br>↓↑<br>100                                    | <b>•</b><br>190.20                                                                          |
| Interpretion of the second second secon | SD                                        | □<br>↓↑<br>100                                    | ••••••••••••••••••••••••••••••••••••••                                                      |
| Trade<br>20.70 US<br>Balance:<br>Equity:<br>Free margin:                                                                                                    | SD                                        | I<br>100 <sup>°</sup><br>100 <sup>°</sup>         | (190.20<br>210.90<br>164.45                                                                 |
| Trade Trade 20.70 US Balance: Equity: Free margin: Marginia Logid                                                                                                    | SD                                        | ↓↑<br>100 1<br>100 2<br>100 2                     | 190.20<br>210.90<br>164.45                                                                  |
| Trade<br>20.70 US<br>Balance:<br>Equity:<br>Free margin:<br>Margin Level (M                                                                                                    | 5D<br>():                                 | ↓↑<br>100 <sup>1</sup><br>100 <sup>2</sup><br>215 | D<br>190.20<br>210.90<br>164.45<br>747.65                                                   |
| Trade<br>20.70 US<br>Balance:<br>Equity:<br>Free margin:<br>Margin Level (%<br>Margin:                                                                                                    | 5D                                        | ↓↑<br>100<br>100<br>215                           | •<br>•<br>•<br>•<br>•<br>•<br>•<br>•<br>•<br>•<br>•<br>•<br>•<br>•<br>•<br>•<br>•<br>•<br>• |
| Image: Second state state s                             | SD<br>%):                                 | ↓↑<br>100 <sup>1</sup><br>100 215                 | 190.20 210.90 164.45 46.45                                                                  |
| Trade 20.70 US Balance: Equity: Free margin: Margin Level (% Margin: Positions E 1 2 EURUS                                                                                                    | SD<br>SD<br>D_uk, sell                    | ↓↑<br>100<br>100<br>215                           | 90.20<br>210.90<br>164.45<br>46.45                                                          |
| Trade<br>20.70 US<br>Balance:<br>Equity:<br>Free margin:<br>Margin Level (%<br>Margin:<br>Positions<br>E<br>1<br>2<br>3<br>5<br>Close ord<br>10                                                                                                    | SD<br>SD<br>D_uk, sell<br>ler             | ↓↑<br>100<br>100<br>215                           | 190.20     104.45     146.45     1     1     2     0     0                                  |
| Trade<br>20.70 US<br>Balance:<br>Equity:<br>Free margin:<br>Margin Level (%<br>Margin:<br>Positions<br>E<br>E<br>URUS<br>S<br>T<br>Close ordination<br>U<br>New orde                                                                                                    | SD<br>SD<br>D_uk, sell<br>ier             | ↓↑<br>100<br>100<br>215                           |                                                                                             |

Chart

\$ġ\$

**@** 

Di layar Trade

(1) Klik

 $(\mathbf{2})$ 

1

untuk menampilkan layar Trade Klik dan tahan posisi yang ingin ditutup

Klik Modify order

(3)

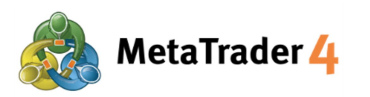

| K 💩 Modi<br>buy 0.0          | fy order #                        | 2045<br>uk at 1.             | <b>336</b><br>20454             |                              |                        |
|------------------------------|-----------------------------------|------------------------------|---------------------------------|------------------------------|------------------------|
| -0.1                         |                                   | 0.0                          | 01                              | +0.01                        | +0.1                   |
|                              | 1 20 43                           | 8                            | 1.20                            | 457                          |                        |
| - 1.2                        | 0408                              | +                            | 2                               | 1.2046                       | i8 +                   |
|                              |                                   |                              |                                 |                              | 1.20457                |
|                              |                                   |                              |                                 |                              | 1.20455                |
|                              |                                   |                              |                                 |                              | 1.20450                |
|                              |                                   |                              |                                 |                              | 1.20445                |
|                              |                                   |                              |                                 |                              | 1.20440                |
| Stop Loss of price by at lea | or Take Pro<br>ast 30 point<br>th | fit you<br>s. Stoj<br>e brok | set mus<br>os proce<br>er side. | t differ fror<br>ssing is pe | m market<br>rformed on |
|                              |                                   | Мо                           | lify                            |                              |                        |

- Masukkan harga **Stop Loss**
- 5 Masukkan harga Take Profit

#### Perhatian:

#### Untuk Posisi Buy:

Harga Stop Loss harus **lebih rendah** dari harga sell market sekarang (harga warna biru) sebesar minimal **30 poin.** Harga Take Profit harus **lebih tinggi** dari harga sell market sekarang (harga warna biru) sebesar **minimal 30 poin.** 

#### Apa itu "poin"?

Poin adalah satuan paling kecil di harga

#### Contoh:

Kalau harga EURUSD berubah dari 1.18018 ke 1.18010 1.18018 - 1.18010 = 0.00008 = 8 poin

0.00008 artinya USD bergerak 8 poin lebih rendah.

#### Contoh

Harga sell market sekarang (harga warna biru) 1.20438. Harga Stop Loss posisi Buy harus 1.20408 atau lebih rendah. Harga Take Profit posisi Buy harus 1.20468 atau lebih tinggi.

| Harga     | a Sell |     |                          |      |  |
|-----------|--------|-----|--------------------------|------|--|
| 1.204     | 38     | 1.2 | 0 <b>45</b> <sup>7</sup> |      |  |
| - 1.20408 | +      | 17  | 1.20468                  | +    |  |
| Stop Loss |        | -   | Take Prof                | it 📕 |  |

#### Untuk Posisi Sell:

Harga Stop Loss harus **lebih tinggi** dari harga buy market sekarang (harga warna merah) sebesar minimal **30 poin**.

Harga Take Profit harus **lebih rendah** dari harga buy market sekarang (harga warna merah) sebesar minimal **30 poin**.

#### Contoh

Harga buy market sekarang (harga warna merah) 1.20947. Harga Stop Loss posisi Sell harus **1.20977 atau lebih tinggi**. Harga Take Profit posisi Sell harus **1.20917 atau lebih rendah.** 

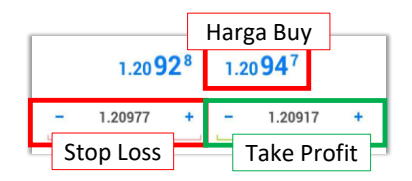

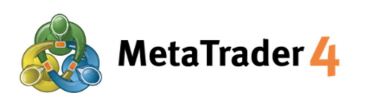

| -0.1 -0          | .01 (                             | 0.01                  | +0.01                              | +0.1                                      |
|------------------|-----------------------------------|-----------------------|------------------------------------|-------------------------------------------|
| 1.20             | 92 <sup>8</sup>                   | 1.                    | 20 <b>94</b> <sup>7</sup>          |                                           |
| 1.20977          | +                                 | -                     | 1.20917                            | +                                         |
|                  |                                   |                       |                                    | 1.20947<br>1.20945                        |
| 1                |                                   | F                     |                                    | 1.20940                                   |
|                  |                                   | hJ                    |                                    | 1.20935                                   |
|                  |                                   |                       |                                    | 1.20930                                   |
|                  |                                   |                       |                                    | 1.20925                                   |
|                  |                                   |                       | ]                                  | 1.20920                                   |
| Stop Loss or Tak | e Profit y<br>points. S<br>the bi | ou set m<br>itops pro | ust differ from<br>cessing is perf | 1.20920<br>1.20917<br>market<br>formed on |

6 Klik Modify

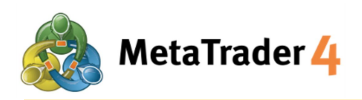

## 15. Ubah atau Hapus Pending Order

| Trade<br>-0.10 USD                               |   |                | ¥  |      | Ð      |
|--------------------------------------------------|---|----------------|----|------|--------|
| Balance:                                         |   |                | 10 | 00 1 | 90.01  |
| Equity:                                          |   |                | 10 | 00 1 | 89.91  |
| Free margin:                                     |   |                | 10 | 00 1 | 53.46  |
| Margin Level (%):                                |   |                | 2  | 748  | 898.85 |
| Margin:                                          |   |                |    |      | 36.45  |
| Positions                                        |   |                |    |      |        |
| <b>EURUSD_uk, buy 0.01</b><br>1.21481 → 1.21471  |   |                |    |      | -0.10  |
| EURUSD_uk, sell 0.01<br>1.21510 → 1.21490        |   |                |    |      | 0.20   |
| <b>EURUSD_uk, sell 0.01</b><br>1.21470 → 1.21490 |   |                |    |      | -0.20  |
| Orders                                           |   |                |    |      |        |
| EURUSD_uk, sell limit<br>0.01 at 1.21509         |   |                |    | 1.   | 21471  |
| 2021.02.16 11:28                                 |   |                |    |      | Ċ.     |
| S/L:                                             | - | Price:         |    | 1    | .21509 |
| 1/P:                                             | 7 | Date:<br>Time: |    |      |        |
| USDJPY_uk, buy stop<br>0.01 at 105.480           |   |                |    | 1(   | 05.318 |
|                                                  |   |                |    |      |        |
| 🔊 🙌 🖉                                            | ( |                |    |      | 9      |

|                       |     | Ð      |
|-----------------------|-----|--------|
| Balance:              | 100 | 190.01 |
| Equity:               | 100 | 189.86 |
| Free margin:          | 100 | 153.41 |
| Margin Level (%):     | 274 | 898.71 |
| Margin:               |     | 36.45  |
| Positions             |     |        |
| EURUSD_uk, buy 0.01   |     | -0.05  |
| EURUSD_uk, sell limit |     | 5      |
| Modify order          |     |        |
| C Delete order        |     |        |
| Chart                 |     |        |
| 0.01 at 105.480       |     | 09:310 |
|                       |     |        |
|                       |     |        |
|                       |     |        |
|                       |     |        |
| 🖉 🕅 🖉 🖬               | Ē   | 9      |

#### Di layar Trade

1 Klik

11

- untuk menampilkan layar Trade
- 2 Klik dan tahan posisi yang ingin diubah atau dihapus

3 Klik **Modify order** untuk mengubah order dan lanjut ke Langkah 4 and 5; atau Klik **Delete order** untuk menghapus order.

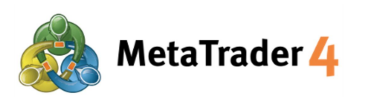

|                                                                                                    | 0.01 +0.1                                  |  |  |  |  |
|----------------------------------------------------------------------------------------------------|--------------------------------------------|--|--|--|--|
| 1.20 <b>43</b> <sup>6</sup> 1.20 <b>45</b> <sup>5</sup>                                                |                                            |  |  |  |  |
| - Price: 1.20425                                                                                       | +                                          |  |  |  |  |
| - 0.00000 + -                                                                                          | 0.00000 +                                  |  |  |  |  |
| Expiration:                                                                                            | GTC                                        |  |  |  |  |
| www.rw_h                                                                                               | 1.20465                                    |  |  |  |  |
| Lung Mar                                                                                               | 1.20445                                    |  |  |  |  |
| rice                                                                                                   | 1.20425                                    |  |  |  |  |
| Stop Loss or Take Profit you set must<br>rice by at least 30 points. Stops process<br>the broker side. | differ from market<br>sing is performed on |  |  |  |  |

(4) Masukkan harga buka baru untuk Pending Order:

**Buy Limit / Sell Stop**: Harga yang dibuka harus **lebih rendah** dari harga market sekarang **sebesar minimal 30 poin.** 

**Buy Stop / Sell Limit**: Harga yang dibuka harus **lebih tinggi** dari harga market sekarang **sebesar minimal 30 poin.** 

#### Apa itu "poin"?

Poin adalah satuan paling kecil di harga

#### Contoh:

Kalau harga EURUSD berubah dari 1.18018 ke 1.18010 1.18018 - 1.18010 = 0.00008 = 8 poin

0.00008 artinya USD bergerak 8 poin lebih rendah.

#### Contoh:

#### **Untuk Buy Limit**

Harga yang dibuka harus **lebih rendah** dari harga market sekarang sebesar **minimal 30 poin**.

Harga buy market sekarang (harga warna merah) 1.20455. Harga Buy Limit harus 1.20425 atau lebih rendah.

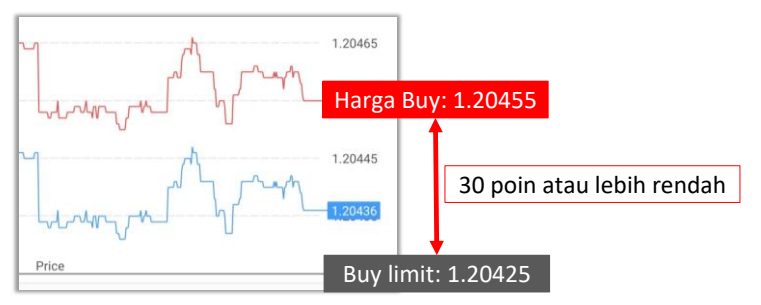

#### Untuk Sell Stop

Harga yang dibuka harus **lebih rendah** dari harga market sekarang sebesar **minimal 30 poin**.

Harga sell market sekarang (harga warna biru) 1.20458. Harga Sell Stop harus 1.20428 atau lebih rendah.

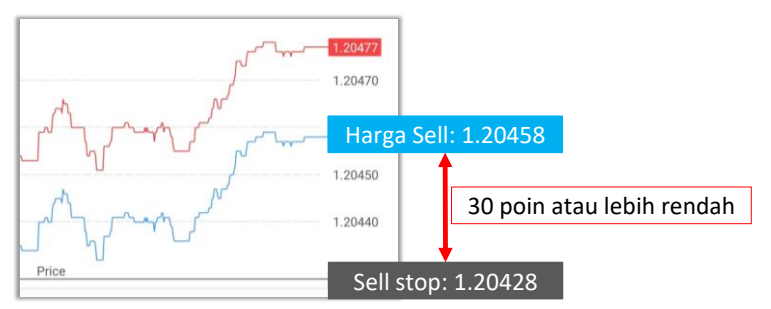

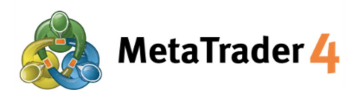

#### Untuk Buy Stop

Harga yang dibuka harus lebih tinggi dari harga market sekarang sebesar minimal 30 poin.

Harga buy market sekarang (harga warna merah) 1.20478. Harga Buy Stop harus 1.204508 atau lebih tinggi.

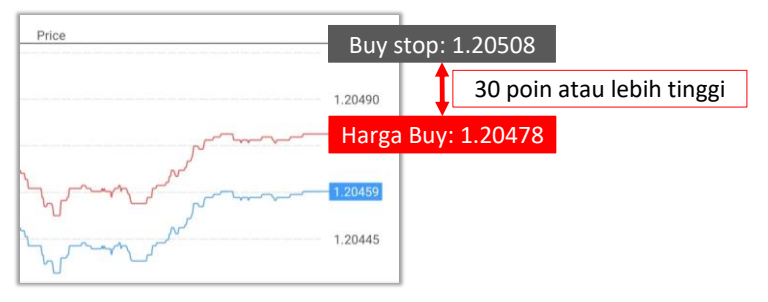

#### **Untuk Sell Limit**

Harga yang dibuka harus lebih tinggi dari harga market sekarang sebesar minimal 30 poin.

Harga sell market sekarang (harga warna biru) 1.20460. Harga Sell Limit harus **1.20490 atau lebih tinggi**.

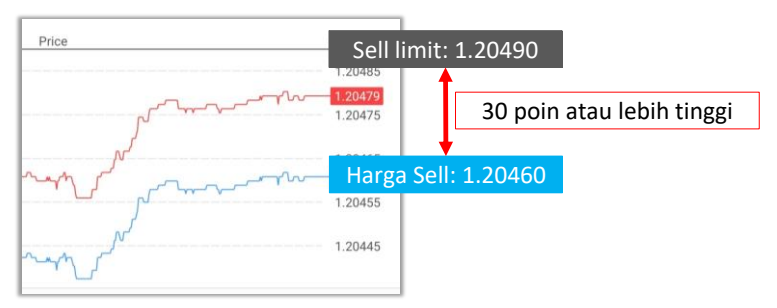

5 Klik Modify

| sell 1                    | imit 0.01 EUI               | RUSD_uk a                             | it 1.204                     | 80                               |                    |
|---------------------------|-----------------------------|---------------------------------------|------------------------------|----------------------------------|--------------------|
| -0.1                      |                             | 0.0                                   | 1                            | +0.01                            | +0.1               |
|                           | 1.204                       | <b>6</b> º                            | 1.2                          | 0 <b>47</b> 9                    |                    |
| -                         | Ρ                           | rice: 1.                              | 20490                        | )                                | +                  |
| - 0.                      | 00000                       | +                                     | -                            | 0.00000                          | +                  |
| Expiratio                 | m:                          |                                       |                              |                                  | GTC                |
| Price                     |                             |                                       |                              |                                  | 1.20490            |
|                           |                             |                                       |                              |                                  | 1.20485            |
|                           | -5                          |                                       | ~~                           | -m                               | 1.20479            |
|                           | 5                           |                                       | -                            |                                  | 1.20475            |
|                           | N                           |                                       |                              |                                  | 1 20465            |
| myn r                     | 1                           |                                       |                              | m                                | 1.20460            |
|                           |                             | men 1                                 | _                            |                                  | 1.20455            |
|                           | N                           |                                       |                              |                                  |                    |
| -                         | 1                           |                                       |                              |                                  | 1.20445            |
| Stop Los<br>price by at l | s or Take Pr<br>east 30 poi | ofit you s<br>nts. Stops<br>the broke | et mus<br>s proce<br>r side. | at differ from<br>essing is perf | market<br>ormed or |
|                           |                             |                                       |                              |                                  |                    |